## HƯỚNG DẪN ĐỒNG BỘ ĐIỂM DANH TỪ ENETVIET SANG HỆ THỐNG CSDL

Bước 1: Đăng nhập vào CSDL chọn mục 5.2 Nhập chuyên cần

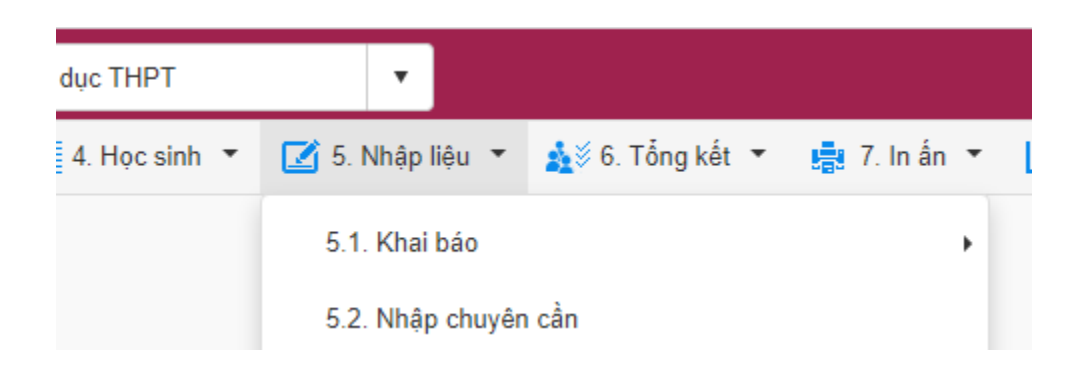

Bước 2: Chọn mục Tổng hợp chuyên cần => App eNetViet

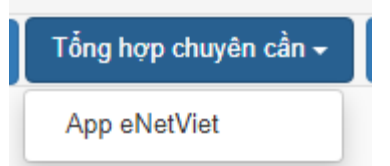

**Bước 3:** Chọn thời gian từ ngày... đến ngày... => sau đó bấm **Xem dữ liệu từ app** eNetViet

| Chuyên cần học sinh từ app eNetviet |  |            |                                                                                           |  |             |              |      |
|-------------------------------------|--|------------|-------------------------------------------------------------------------------------------|--|-------------|--------------|------|
| .ấy điểm danh:                      |  | : Lần cuối | Lần cuối cùng trong ngày 🔹 🔻                                                              |  | ii:Tất cả ▼ | ▼ Lớp:Tất cà |      |
| STT                                 |  | Lớp        | Thông tin học sinh                                                                        |  | Ngày nghỉ   | Buổi nghỉ    | Có p |
| 3                                   |  | 10A1.1     | Mã định danh Bộ GD&ĐT:<br>0132625587<br>Họ tên:<br>Đỗ Mai Hân<br>Ngày sinh:<br>03/12/2007 |  | 28/09/2022  | Cả ngày      | F    |
|                                     |  |            | Mä định danh Bộ GD&ĐT:<br>0150639807                                                      |  |             |              |      |

⇒ Sau đó tích chọn học sinh nghỉ học chính khóa rồi bấm nút Cập nhật để hoàn tất quá trình đồng bộ từ App eNetViet sang CSDL.